# Comment participer à un forum ?

### Accéder au forum

Sur la page du cours, cliquez sur le forum auquel vous souhaitez participer.

À droite, vous voyez le nombre de messages que vous avez postés et au centre le nombre de messages qu'il vous reste à lire.

| = | Cours Paramètres Participants Notes Rapports Plus *        |           |   |
|---|------------------------------------------------------------|-----------|---|
|   | ✓ Introduction ≠ Tool                                      | replier I |   |
|   | Forum collaboratif pour le devoir 1 / (7 messages non lus) | m:1 I     |   |
|   | À berminer t jeudi 30 juin 2022, 12:00                     |           |   |
|   | Annonces ,                                                 | I         |   |
|   | Ajouter une activité ou ressource                          |           | ) |
|   | Ajouter une section                                        |           | - |

Dans le forum, plusieurs fils de discussions peuvent être présents (1).

Dans chaque discussion les nouveaux messages sont signalés par une coche (2).

Vous pouvez, si vous le souhaitez, vous abonner à un fil de discussion pour être prévenu par mail des nouvelles contributions (3).

| Accuell Tableau de bord                                                                                                    | Mes cours                                                                                                    |                       | ٥               | • <b>9</b> | <ul> <li>Mode d</li> </ul> | Veditio |
|----------------------------------------------------------------------------------------------------|----------------------------------------------------------------------------------------------------|-----------------------|-----------------|------------|----------------------------|---------|
| Introduction<br>Amonous<br>Supports de cours<br>CMT : Introduction<br>TDT : support exemple pour<br>CMD : évolution du numérique | Steve des messages de fersen ( )<br>À berminer : jeudi 30 juin 2022, 12:00<br>USISsez de forum pour vous entraider au sein de votre groupe.<br>Recherche (forum) Q, Ajoster une discussion<br>Evaluer utilizateurs |                       |                 | 8          | Tabonnier au To            | rum     |
| Activités hebdomadaires                                                                                                    | Discusion                                                                                                    | lancée par            | Demler message  | Réponses   | M'abonner                  |         |
| Contrôle continu : devoir 1                                                                                                    | tfr Mise en page devoir                                                                                                    | () 26 pain 2022       | () 20 juin 2022 | •0         | •                          | 1       |
| orum collaborabil pour le d                                                                                                    | ✿ Question par repport au devoir                                                                                                    | <b>6</b> 28 juán 2022 | () 28 juin 2022 | 10         | •                          | 1       |
| Préparation des exposés a                                                                                                    | * Correction devoir 1                                                                                                    | 🔀 27 juin 2022        | 🛞 27 juin 2022  | 22         | •3                         | I       |
| Vossere                                                                                                    |                                                                                                    |                       |                 |            |                            |         |

#### Rechercher un message ou un fil de discussion

Avant d'ajouter une discussion il est primordial de rechercher si le sujet a déjà été traité. Pour cela utilisez la **barre de recherche** (1) et insérez les mots clés relatifs à ce que vous recherchez.

Si vous n'avez pas trouvé la réponse à votre question, créez une nouvelle discussion en cliquant sur **Ajouter une discussion** (2).

| Accueil Tableau de bord                                                                                                    | Mes cours                                                                                                    |                        | ۵               | •       | <ul> <li>Mode d</li> </ul> | Vedition |
|----------------------------------------------------------------------------------------------------|----------------------------------------------------------------------------------------------------|------------------------|-----------------|---------|----------------------------|----------|
| Introduction     Amonoas     Supports de cours     CMT : introduction     TD1: support exemple pour     CM2 : évolution du numérique     TD2: analyse des outils num | Store des messages de ferum 1<br>A terminer : jourd 30 juin 2022, 12:00<br>URisez de forum pour vous entraider au sein de votre groupe.<br>Provinse de forum <b>2</b><br>Ajouter une discussion<br>Evaluer urilitateurs |                        |                 | 0       | Salconner au fi            | rum      |
| <ul> <li>Activités hebdomadaires</li> <li>Test de conserverses todals</li> </ul>                                                                                     | Discussion                                                                                                    | lancée par             | Demler message  | Réponse | Mabonner                   |          |
| Contrôle continu : devoir 1                                                                                                    | ති Mise en page devolr                                                                                                    | () 28 juán 2022        | () 20 juin 2022 | •0      | ۲                          | 1        |
| Foram collaboratil pour le d                                                                                                    | Ω Question par rapport au devoir                                                                                                    | <b>6</b> 28 julio 2022 | () 28 juin 2022 | 10      | •                          | 1        |
| Préparation des exposés a                                                                                                    | A Correction devoir                                                                                                    | 😗 27 nin 2022          | 💮 27 juin 2022  | 2       | •                          | I        |
|                                                                                                    |                                                                                                    |                        |                 |         |                            |          |

## Ajouter une discussion

Après avoir cliqué sur Ajouter une discussion, complétez les champs de votre message.

- \* Le **titre de votre message** (1) doit être **clair et explicite** pour permettre la recherche par d'autres personnes. Les titres comme « Problème », « Je ne comprends pas », etc. sont à éviter.
- \* Votre **message** (2) sera visible par tous les participants du cours, y compris les enseignants et les gestionnaires. Soignez donc votre orthographe et n'oubliez pas les formules de politesse.
- \* Cochez la case **Abonnement** (3) pour être notifié(e) dès qu'une nouvelle réponse est postée.
- \* Si vous souhaitez ajouter un fichier, faites-le glisser dans le carré Annexe (4).
- \* Enfin, cliquez sur **Envoyer** (5) pour publier votre message.

| Arrant tableau de Dord Men caus                 | 0.0                                                                                                    | D 🥶 • Visde deas                                  |
|-------------------------------------------------|----------------------------------------------------------------------------------------------------|---------------------------------------------------|
| <ul> <li>Nouveau sujet de discussion</li> </ul> |                                                                                                    | Teut diple                                        |
| Spe                                             | Probilima avec la text de granmaine                                                                                                    |                                                   |
| Minage                                          |                                                                                                    | e m 2                                             |
|                                                 | kajoar,                                                                                                    |                                                   |
|                                                 | Poar la question n's de set de granemaine, na répanse est sampéle comme fease. Pourtait, après vérification, à stainine que ma répanse est juste, ce problème peut à être régié n                                                                                                    |                                                   |
|                                                 | toes travered an piece jointe ene capture d'écren.                                                                                                    |                                                   |
|                                                 | Landamente de la constance de la constance de la const                                                                                                    |                                                   |
|                                                 |                                                                                                    |                                                   |
|                                                 | S abunement kin decentation (* 3                                                                                                    |                                                   |
| Africa                                          | C charmement kits dissection (* 3)<br>Valle readmake des ficheers : 20 Mo                                                                                                    | torday mained do tohert.                          |
| carma                                           | Charamanene kin dissussion      S                                                                                                    | nontary maximal de fichient.<br>I III III III III |
| carnos                                          | Cataronement kis dissettére @ 3<br>%<br>%<br>%<br>%<br>%<br>%<br>%<br>%<br>%<br>%<br>%<br>%<br>%                                                                                                    | tarby table & Cont<br>II = 1                      |
|                                                 | Abarramment is la clausedore      3     Salte maximale des fichers : 50 Mo;     Fichers     Sub maximale des fichers : 50 Mo;     Sub maximale des fichers : 50 Mo;     Sub maximal | 4                                                 |
| areas                                           | Image: Statement & la choose in a generative des factors : 20 Mo;         Image: Statement & la choose des factors : 20 Mo;         Image: Statement & la choose des factors : 20 Mo;                                                                                                    | torov salital de Coler<br>M = •                   |

## Répondre au contribuer à une discussion

Pour participer à une discussion déjà existante, cliquez sur son titre.

| Discussion                       | lancée par         | Dernier message    | Réponses<br>🗸 | M'abonner | r |
|----------------------------------|--------------------|--------------------|---------------|-----------|---|
| ☆ Mise en page devoir            | 😳 28 juin 2022     | ()<br>28 juin 2022 | 0             | ۲         | 1 |
| ☆ Question par rapport au devoir | 🛞 28 juin 2022     | 3 28 juin 2022     | 10            | •         | : |
| Correction devoir                | ()<br>27 juin 2022 | 27 juin 2022       | 2             | •         | 1 |

Cliquez sur **Répondre** pour contribuer à cette discussion.

|                                                                                                    |                                           | Forum Paramétres Eval                    | ation avancée      | Abonnements              | Rapports Plus -      |                            |                                |          |           |               |
|----------------------------------------------------------------------------------------------------|-------------------------------------------|------------------------------------------|--------------------|--------------------------|----------------------|----------------------------|--------------------------------|----------|-----------|---------------|
| Problème avec le te                                                                                                    | st de gram                                | maire                                    |                    |                          |                      |                            |                                |          |           |               |
| - Mise en page devoir                                                                                                    |                                           |                                          |                    |                          |                      |                            |                                |          |           |               |
| Réponses emboltées                                                                                                    | • )                                       | Déplacer cette discussion vers.          | = Déplacer         |                          |                      |                            |                                |          |           | (Réglages +   |
| La date limite pour poster dans of                                                                                                    | forum est le jeudi                        | 30 juin 2022, 12:00                      |                    |                          |                      |                            |                                |          |           |               |
| Bonjour,<br>Pour la question n°2 du test                                                                                              | de grammaire, ma                          | néponse est comptée comme faus           | se. Pourtant, aprè | is vehitication, il s'av | bre que ma réponse i | est juste. Ce problême po  | ut-il être séglő ?             |          |           |               |
| Bonjour,<br>Pour la question n°2 du test<br>Vous trouverez en pièce join                                                              | : de grammaire, ma<br>ste une capture d'é | néponse est comptée comme faus<br>ician. | se. Pourtant, aprè | is vehilication, il s'av | bre que ma réponse i | est juste. Ce problème po  | ut il être réglé ?             |          |           |               |
| Bonjour,<br>Pour la question nº2 du test<br>Vous trouverez en pièce joi<br>Cordialement,<br>Poinam Alam                               | de grammaire, ma<br>ite une capiture d'é  | néponse est comptée comme faus<br>coan.  | æ Pourtant, aprö   | is virification, il s'av | tre que ma réponse i | est juste. Ce problème pe  | ut 4 étre régié ?              |          |           | 1             |
| Bonjose,<br>Pour la question nº2 du test<br>Vous trouverez en pièce joir<br>Confielement,<br>Poinam Niam<br>Moyenne des évaluations - | t de grammaine, ma<br>Ne une capture d'é  | néponse est comptée comme faus<br>cean.  | æ. Pourtant, aprê  | is wirification, il s'av | tre que ma réponse i | est juste. Ce protikëme pr | ut 4 étre régié 2<br>Permalien | Modifiar | Supprimer | 1<br>Répondre |

- \* Le **titre** (1) reste le même.
- \* Saisissez votre réponse dans l'encadré Message (2).
- \* Cochez la **case Abonnement** (3) pour être notifié(e) dès qu'une nouvelle réponse est postée.
- \* Si vous souhaitez ajouter un fichier, faites-le glisser dans le carré Annexe (4).
- \* Enfin, cliquez sur **Envoyer (5)** pour publier votre message.

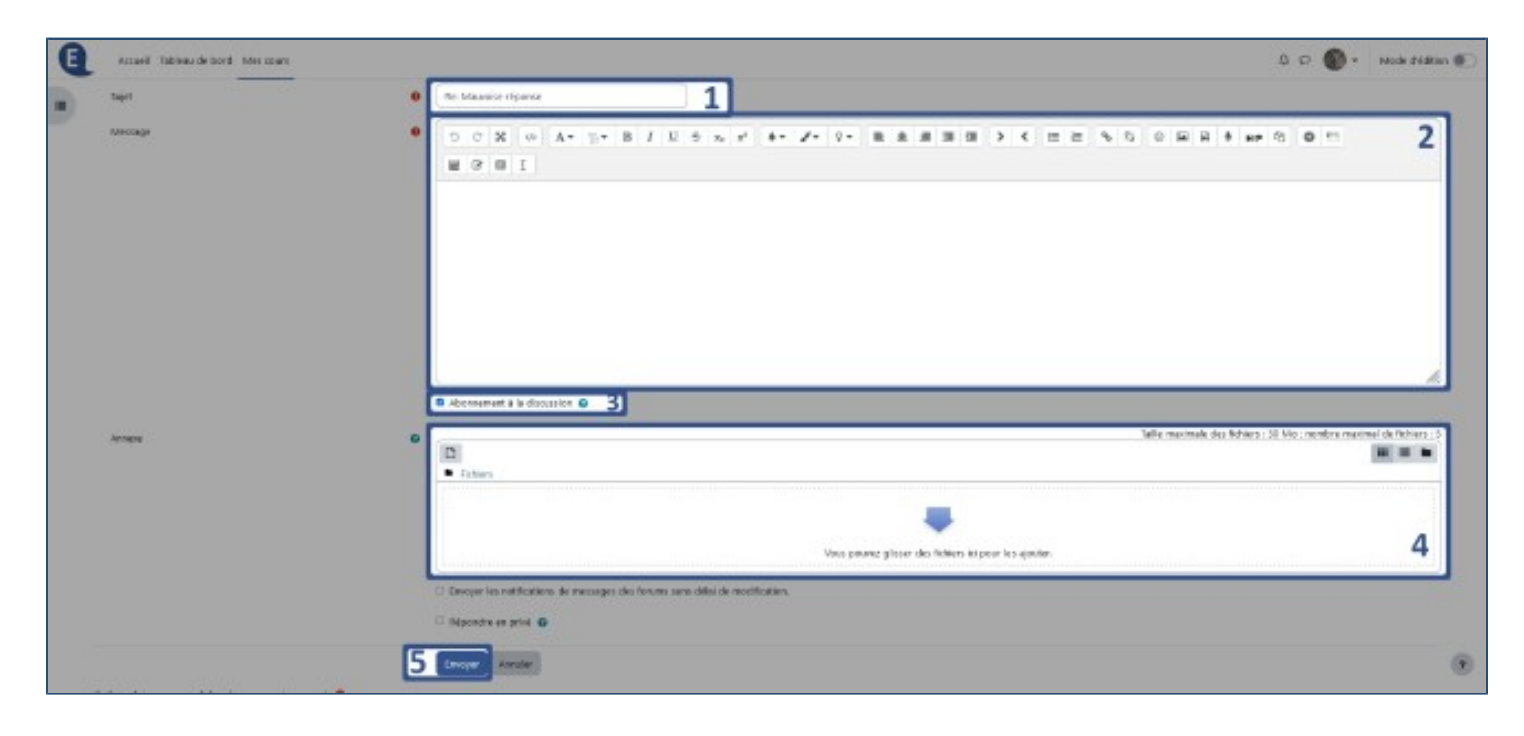